## ้คู่มือการตรวจเซ็คระบบ CCTV เบื้องต้น และการ Setup Router Modem TP-Link

กรณีที่กล้อง CCTV ไม่สามารถใช้งานได้ เราสามารถตรวจสอบเบื้องต้นได้ โดยทำการ Ping IP หรือ DNS ของกล้อง ได้ดังนี้

- สำหรับ Window XP ให้ไปที่ Start -> Run ที่ช่อง open พิมพ์ cmd แล้วกด OK สำหรับ Window 7 สามารถพิมพ์ cmd ที่ช่อง Search ได้เลย
- 2. พิมพ์คำว่า ping ตามด้วย IP Address หรือ Domain Name ของกล้อง เช่น woc4phetburi.dyndns.org

| Administrator: C:\Windows\system32\cmd.exe                                                                                                    |   |
|----------------------------------------------------------------------------------------------------|---|
| Microsoft Windows [Version 6.1.7600]<br>Copyright (c) 2009 Microsoft Corporation. All rights reserved.                                                                                                    | Â |
| C:\Users\Dao>ping woc4phetburi.dyndns.org                                                                                                    |   |
| Pinging woc4phetburi.dyndns.org [125.27.144.3] with 32 bytes of data:<br>Reply from 125.27.144.3: bytes=32 time=68ms TTL=58<br>Reply from 125.27.144.3: bytes=32 time=67ms TTL=58<br>Reply from 125.27.144.3: bytes=32 time=66ms TTL=58<br>Reply from 125.27.144.3: bytes=32 time=65ms TTL=58 |   |
| Ping statistics for 125.27.144.3:<br>Packets: Sent = 4, Received = 4, Lost = 0 (0% loss),<br>Approximate round trip times in milli-seconds:<br>Minimum = 65ms, Maximum = 68ms, Average = 66ms                                                                                                 |   |
| C:\Users\Dao>                                                                                                    |   |
|                                                                                                    |   |
|                                                                                                    |   |
|                                                                                                    |   |
|                                                                                                    |   |

- 3. ถ้าขึ้น Reply from แสดงว่าสัญญาณ Network ปกติ สามารถใช้งาน Internet ได้
- แต่ถ้าขึ้น Request time out แสดงว่าไม่มีสัญญาณ Network ไม่สามารถใช้งาน Internet ได้ ลองทำการ แก้ไข โดยการขยับสาย LAN, ถอดออกแล้วเสียบใหม่ หรือหากยังไม่ได้ต้องติดต่อ TOT หรือผู้ให้บริการ Internet ที่เช่าใช้สัญญาณอยู่

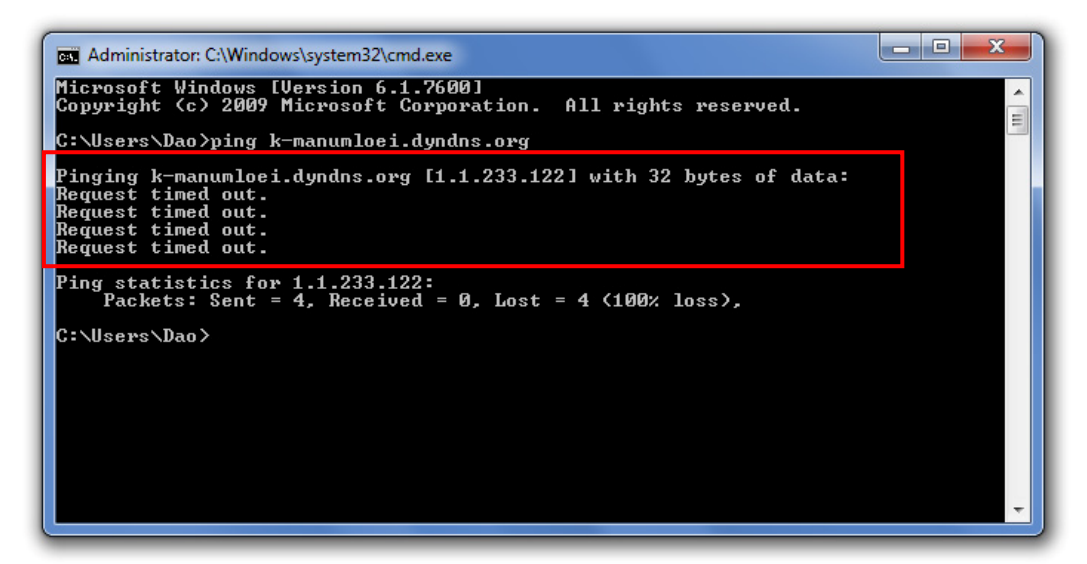

เมื่อตรวจสอบสัญญาณ Internet เรียบร้อยแล้ว ในกรณีที่สัญญาณ Internet ปกติ แต่กล้อง CCTV ยังไม่สามารถใช้งานได้ ให้ทำการตรวจเซ็คที่ Router ว่าทำงานปกติและตั้งค่า Configure ต่างๆ ถูกต้อง หรือไม่ โดยทำตามขั้นตอนดังต่อไปนี้

- 1. ทำการต่อสาย LAN เข้ากับ Notebook ปลายอีกข้างต่อเข้ากับ Port LAN ของ Router
- ทำการ Set up เครื่อง Notebook ให้รับค่า IP Address อัตโนมัติจาก Router โดยคลิกไอคอน Network -> Open Network and Sharing Center ดังภาพด้านล่าง

| Currently connected to | :             | <i>4</i> 9 | * |
|------------------------|---------------|------------|---|
| Wireless Network Conn  | ection        | •          |   |
| linksys                | Connected     | 31         |   |
| WOC III-1              |               | 31         |   |
| Outtamaphan            |               | . Il       |   |
| Astra-Warehouse        |               | .11        |   |
| chaiwat                |               | .11        |   |
| DWR-Air1               |               | 30         |   |
| Krisda-Hall 2nd Floor  |               | .dl        |   |
| F10_ADSL               |               | all        | Ŧ |
| Open Network an        | d Sharing Cer | iter       |   |
| EN 🔺                   |               | 16:20      |   |

3. จากข้อ 2 จะปรากฎหน้าจอดังภาพด้านล่าง ให้ทำตามขั้นตอนต่างๆ ดังนี้

## 3.1 คลิก Wireless Network Connection

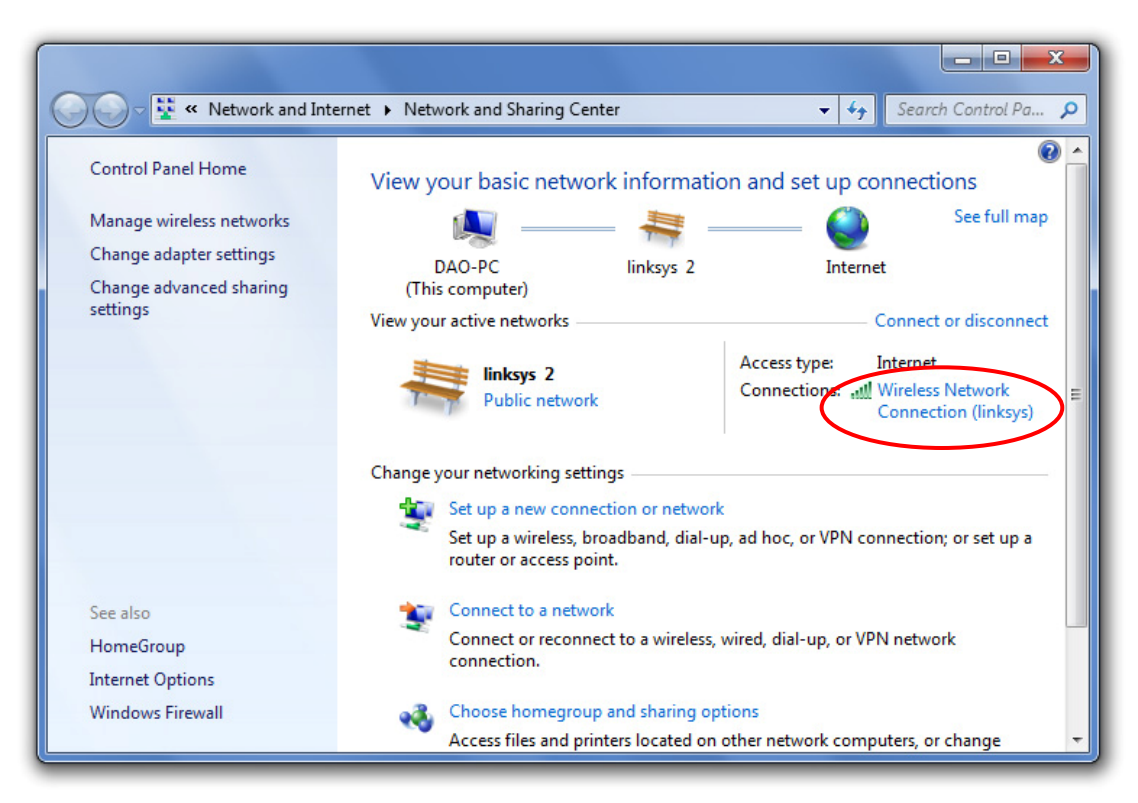

## 3.2 คลิก Properties

| Wireless Network Connectio | n Status           |
|----------------------------|--------------------|
| General                    |                    |
| Connection                 |                    |
| IPv4 Connectivity:         | Internet           |
| IPv6 Connectivity:         | No Internet access |
| Media State:               | Enabled            |
| SSID:                      | linksys            |
| Duration:                  | 04:25:04           |
| Speed:                     | 54.0 Mbps          |
| Signal Quality:            | lite               |
| Details Wireles            | s Properties       |
| Activity                   | 10                 |
| Sent —                     | – 💐 — Received     |
| Bytes: 82,9                | 17   269,382       |
| Properties Sisable         | Diagnose           |
|                            | Close              |

3.3 ดับเบิ้ลคลิก Internet Protocol Version 4 (TCP/IPv4)

| Wireless Network Connection Properties                                                                                                    |
|----------------------------------------------------------------------------------------------------|
| Networking                                                                                                    |
| Connect using:                                                                                                    |
| Intel(R) PRO/Wireless 3945BG Network Connection                                                                                                    |
| Configure This connection uses the following items:                                                                                                    |
| <ul> <li>Client for Microsoft Networks</li> <li>QoS Packet Scheduler</li> <li>File and Printer Sharing for Microsoft Networks</li> <li>Internet Protocol Version 6 (TCP/4Pv6)</li> <li>Internet Protocol Version 4 (TCP/1Pv4)</li> <li>Internet Protocol Version 4 (TCP/1Pv4)</li> <li>Internet Protocol Version 4 (TCP/1Pv4)</li> <li>Internet Protocol Version 4 (TCP/1Pv4)</li> <li>Internet Protocol Version 4 (TCP/1Pv4)</li> <li>Internet Protocol Version 4 (TCP/1Pv4)</li> <li>Internet Protocol Version 4 (TCP/1Pv4)</li> <li>Internet Protocol Version 4 (TCP/1Pv4)</li> <li>Internet Protocol Version 4 (TCP/1Pv4)</li> <li>Internet Protocol Version 4 (TCP/1Pv4)</li> <li>Internet Protocol Version 4 (TCP/1Pv4)</li> </ul> |
| Install Uninstall Properties                                                                                                    |
| Description<br>Transmission Control Protocol/Internet Protocol. The default<br>wide area network protocol that provides communication<br>across diverse interconnected networks.                                                                                                    |
| OK Cancel                                                                                                    |

3.4 เลือก Obtain an IP address automatically และ Obtain DNS server address automatically แล้วคลิกปุ่ม OK

| General Alternate Configuration                                                                                       |                            |                  |                   |                      |
|----------------------------------------------------------------------------------------------------|----------------------------|------------------|-------------------|----------------------|
| You can get IP settings assigned autor<br>this capability. Otherwise, you need to<br>for the appropriate IP settings. | natically if<br>ask your i | your n<br>networ | etwork<br>k admin | supports<br>istrator |
| Obtain an IP address automatical                                                                                      |                            |                  |                   |                      |
| Use the following IP address:                                                                                         |                            |                  |                   |                      |
| IP address:                                                                                                    |                            |                  | 1.0               |                      |
| Subnet mask:                                                                                                    |                            |                  | 140               |                      |
| Default gateway:                                                                                                    |                            |                  |                   |                      |
| Ohtain DNS server address autom                                                                                       | atically                   |                  |                   |                      |
| Use the following DNS server add                                                                                      | resses:                    |                  |                   |                      |
| Preferred DNS server:                                                                                                 |                            |                  |                   | n                    |
| Alternate DNS server:                                                                                                 |                            |                  |                   |                      |
| Validate settings upon exit                                                                                           |                            |                  | Adv               | anced                |
|                                                                                                    |                            | OK               |                   | Cancel               |

 ตรวจสอบหมายเลข IP Address ที่ได้รับจาก Router โดยคลิกที่ปุ่ม Detail จะปรากฏหน้าจอตามภาพ ซึ่งค่า Default Gateway จะเป็น 192.168.1.1 ซึ่งเป็นค่าเริ่มต้นจากโรงงาน

| Property                | Value                                 |
|-------------------------|---------------------------------------|
| Connection-specific DN  |                                       |
| Description             | Marvell Yukon 88E8039 PCI-E Fast Ethe |
| Physical Address        | 00-16-D3-F6-3D-F4                     |
| DHCP Enabled            | Yes                                   |
| IPv4 Address            | 192.168.1.100                         |
| IPv4 Subnet Mask        | 255.255.255.0                         |
| Lease Obtained          | 22 เมษายน 2556 13:58:54               |
| Lease Expires           | 25 Lauren 2556 13:58:54               |
| IPv4 Default Gateway 🤇  | 192.168.1.1                           |
| IPv4 DHCP Server        | 192.168.1.1                           |
| IPv4 DNS Server         | 192.168.1.1                           |
| IPv4 WINS Server        |                                       |
| NetBIOS over Tcpip En   | Yes                                   |
| Link-local IPv6 Address | fe80::1940:967:38ed:c17e%12           |
| IPv6 Default Gateway    |                                       |
| IPv6 DNS Server         |                                       |
| •                       | 4 11                                  |

 เปิดโปรแกรม Web Browser ขึ้นมา ในช่อง Address ให้พิมพ์หมายเลข IP 192.168.1.1 แล้ว Enter จะปรากฏหน้าต่างออกมา ให้ใส่ User : admin และ Password : admin ซึ่งเป็นค่า Default ของ Router ยี่ห้อ TP-Link จากนั้นคลิกปุ่ม "เข้าสู่ระบบ" ดังภาพด้านล่าง

| ⊢ → C                                  | 192.                  | 168.1.1                 |             |                   |
|----------------------------------------|-----------------------|-------------------------|-------------|-------------------|
|                                        |                       |                         |             | 55                |
| 0481115915 20800                       | er s reneficiens      | 0-4                     |             | •                 |
| เชิร์ฟเวอร์ http:<br>เชิร์ฟเวอร์แอ้งว่ | //192.168<br>n: TD-W8 | 3.1.1:80 ต้องก<br>961ND | เรทราบชื่อผ | มู้ใช้และรหัสผ่าน |
|                                        |                       | 1                       |             |                   |
| ชื่อผู้ใช้:                            | admin                 |                         |             |                   |
| รหัสผ่าน:                              | *****                 |                         |             |                   |
|                                        |                       | -                       |             |                   |
|                                        |                       | เข้าสร                  | 200         | ยกเลิก            |
|                                        |                       |                         |             |                   |

6. หลังจากทำการ "**เข้าสู่ระบบ**" มาแล้ว จะพบกับ Tab Configure ค่าต่างๆ ตาม ADSL Package ที่ซื้อ มาจากผู้ให้บริการอินเตอร์เน็ต ดังภาพด้านล่าง

| TP-LINK <sup>®</sup> Wireless N ADSL2+ Modem Router |                |                    |                   |                      |             |        |      |
|-----------------------------------------------------|----------------|--------------------|-------------------|----------------------|-------------|--------|------|
| Status                                              | Quick<br>Start | Interface<br>Setup | Advanced<br>Setup | Access<br>Management | Maintenance | Status | Help |
|                                                     | Device Ir      | nfo Syst           | em Log            | Statistics           |             |        |      |

- 7. เริ่มขั้นตอนการ Configure Router ดังนี้
  - 7.1 ไปที่ Tab Quick Start -> RUN WIZARD จะปรากฏหน้าจอ ดังภาพด้านล่าง

| <b>TP-LIN</b>  | K®                    |                                                  |                                                       |                                             | Wireless N AD                             | SL2+ Modem                      | Router |
|----------------|-----------------------|--------------------------------------------------|-------------------------------------------------------|---------------------------------------------|-------------------------------------------|---------------------------------|--------|
| Quick<br>Start | Quick<br>Start        | Interface<br>Setup                               | Advanced<br>Setup                                     | Access<br>Management                        | Maintenance                               | Status                          | Help   |
|                |                       |                                                  |                                                       |                                             |                                           |                                 |        |
| Quick Start    |                       |                                                  |                                                       |                                             |                                           |                                 |        |
|                | This<br>'Qui<br>(Inte | ADSL Router<br>ck Start' wiza<br>ernet Service I | r is ideal for hom<br>rd will guide you<br>Provider). | e networking and s<br>I to configure the Al | mall business netw<br>DSL router to conne | vorking. The<br>ect to your ISP |        |
|                |                       |                                                  | RUN WIZARD                                            |                                             |                                           |                                 |        |

7.2 เมื่อคลิกปุ่ม RUN WIZARD จะปรากฏหน้าจอ ดังภาพด้านล่าง ให้คลิก NEXT

| TP-LIN         | <b>JK</b> ®                                                                                |                    |                                                                                                    |                                                  | Wireless N AD       | SL2+ Modem    | Router |
|----------------|--------------------------------------------------------------------------------------------|--------------------|----------------------------------------------------------------------------------------------------|--------------------------------------------------|---------------------|---------------|--------|
| Quick<br>Start | Quick<br>Start                                                                             | Interface<br>Setup | Advanced<br>Setup                                                                                                    | Access<br>Management                             | Maintenance         | Status        | Help   |
| Quici          | 192.168.1.1/wi<br>192.168.1.1/wi<br>TP-U<br>Quick Star<br>The Wize<br>Si<br>Si<br>Si<br>Si | ard/wizardstar     | t.htm - Google C<br>t.htm<br>through these fou<br>ur time zone<br>ternet connection<br>etwork configurati<br>ags of this ADSL R | hrome<br>Ir quick steps. Begin by<br>on<br>outer | r clicking on NEXT. | The<br>ur ISP |        |

7.3 Time Zone เลือกเป็น (GMT+07:00) Bangkok, Jakarta, Hanoi ดังภาพด้านล่าง แล้วคลิก NEXT

| <b>TP-LIN</b>  | K®                                                                                            |                    |                                                                   |                                      | Wireless N AD | SL2+ Moderr   | Router |
|----------------|-----------------------------------------------------------------------------------------------|--------------------|-------------------------------------------------------------------|--------------------------------------|---------------|---------------|--------|
| Quick<br>Start | Quick<br>Start                                                                                | Interface<br>Setup | Advanced<br>Setup                                                 | Access<br>Management                 | Maintenance   | Status        | Help   |
|                | 02.168.1.1/wiz<br>92.168.1.1/wiz<br><b>PP-U</b><br><b>uick Start</b><br>Select the<br>(GMT+0) | tard/wizardTZ.h    | tm - Google Chr<br>ntm<br>8<br>2006 for your loc<br>akarta, Hanoi | ome<br>ation and click NEXT to<br>BA | continue.     | The<br>ur ISP |        |

8. เลือก ISP Connection Type เป็น PPPoE/PPPoA แล้วคลิก NEXT ดังภาพด้านล่าง

| TP-LI          | NK®                                    |                                            |                            |                                | Wireless N AD           | SL2+ Modem    | Router |
|----------------|----------------------------------------|--------------------------------------------|----------------------------|--------------------------------|-------------------------|---------------|--------|
| Quick<br>Start | Quick<br>Start                         | Interface<br>Setup                         | Advanced<br>Setup          | Access<br>Management           | Maintenance             | Status        | Help   |
|                | 🧿 192.168.1.1/wiz                      | zard/wizardCon                             | Type.htm - Goog            | gle Chrome                     |                         | ×             |        |
| Quick          | 🗋 192.168.1.1/wi                       | zard/wizardCon                             | Type.htm                   |                                |                         |               |        |
| QUIC           | <b>TP-I</b><br>Quick Star<br>Select th | LINK<br>t - ISP Cons<br>e Internet connect | B                          | e<br>het to your ISP. Click NE | XT to continue.         | The<br>ur ISP |        |
|                | 🔘 Dyna                                 | amic IP Address                            | Choose this<br>your ISP.   | option to obtain a IP ad       | Idress automatically fr | om            |        |
|                | <sup>©</sup> Stati                     | c IP Address                               | Choose this<br>by your ISP | option to set static IP in     | nformation provided to  | you           |        |
|                | PPPc                                   | E/PPPoA                                    | Choose this<br>DSL users)  | option if your ISP uses        | PPPoE/PPPoA. (For m     | lost          |        |
|                | O Brid                                 | ge Mode                                    | Choose this                | option if your ISP uses        | Bridge Mode.            |               |        |
| l              |                                        |                                            |                            |                                |                         |               |        |

| TP-LI          | NK <sup>®</sup>                                                                                                    |                                                                                                    |                                                                                                    |                                                            | Wireless N AD | SL2+ Modem | Router |
|----------------|----------------------------------------------------------------------------------------------------|----------------------------------------------------------------------------------------------------|----------------------------------------------------------------------------------------------------|------------------------------------------------------------|---------------|------------|--------|
| Quick<br>Start | Quick<br>Start                                                                                                    | Interface<br>Setup                                                                                                    | Advanced<br>Sctup                                                                                                    | Access<br>Management                                       | Maintenance   | Status     | Help   |
| Start<br>Quick | <ul> <li>192.168.1.1/with</li> <li>192.168.1.1/with</li> <li>192.168.1.1/with</li> <li>Quick Star</li> <li>Enter the</li> </ul> | zard/wizardPPP.F<br>zerd/wizardPPP.F<br>zerd/wizardPPP.F<br>zerd/wizardPPP.F<br>t - PPPoE/P<br>PFFcL/FFPcA info<br>Usernar<br>Pace.wo<br>V<br>Connection Ty | Ottage           Ittm - Google Chatmen           Ittm           PPoA           Intraction provided           Intraction provided | to you by your ISP. Clic<br>gtothome<br>D-255)<br>1-65535) |               | The        |        |

จากนั้น ให้กรอกข้อมูล Username, Password ที่ได้มาจากผู้ให้บริการ และใส่ค่า VPI, VCI ตามที่ผู้
 ให้บริการกำหนด เสร็จแล้วคลิกปุ่ม NEXT

<u>ตัวอย่าง</u>

- Username : 032401263@tothome
- Password : 032401263
- VPI:1
- VCI : 32
- Connection Type : PPPoE LLC

หมายเหตุ : ค่า VPI และ VCI ในการตั้งค่า ADSL ของ แต่ละผู้ให้บริการ (ISP) จะแตกต่างกัน ดังนี้

| ISP  | Encapsulation | ค่า VPI | ค่า VCI |
|------|---------------|---------|---------|
| True | PPPoE/LLC     | 0       | 100     |
| ТОТ  | PPPoE/LLC     | 1       | 32      |
| TT&T | PPPoE/LLC     | 0       | 33      |

| CAT Telecom | PPPoE/LLC | 0 | 35 |
|-------------|-----------|---|----|
| CS Loxinfo  | PPPoE/LLC | 0 | 35 |
| Samart      | PPPoE/LLC | 0 | 35 |

10. หน้าต่าง Wlan ใช้สำหรับการตั้งค่า Wireless ให้ตั้งค่าต่างๆ ดังนี้

- Access Point : เลือก Activated
- SSID : คือชื่อ Wireless สามารถตั้งได้ตามต้องการ
- Broadcast SSID : เลือก Yes
- Authentication Type : คือ การกำหนดให้ระบบความปลอดภัย เพื่อป้องกันไม่ให้ บุคคลภายนอกเข้ามาใช้งาน Wireless ในกรณีที่ไม่ต้องการกำหนดระบบความปลอดภัย ให้ เลือก Disable ดังภาพด้านล่าง

| TP-LI          | NK®                                                                           |                                                                                                    |                                                                             |                                                                 | Wireless N AD            | SL2+ Modem | Router |
|----------------|-------------------------------------------------------------------------------|----------------------------------------------------------------------------------------------------|-----------------------------------------------------------------------------|-----------------------------------------------------------------|--------------------------|------------|--------|
| Quick<br>Start | Quick<br>Start                                                                | Interface<br>Setup                                                                                                    | Advanced<br>Setup                                                           | Access<br>Management                                            | Maintenance              | Status     | Help   |
| Quick          | Start  192.168.1.1/wit  192.168.1.1/wit  192.168.1.1/wit  Quick Star  You may | Setup<br>zard/wizardWlar<br>izard/wizardWla<br>LINN<br>rt - Wlan<br>y enable/disable V<br>Access F<br>S<br>Broadcast S<br>Authentication T | Setup<br>n.htm - Google (<br>n.htm<br>(************************************ | Management Chrome Wan SSID and Authenti ed  Deactivated ADA9 No | cation type in this page | he<br>rISP |        |
|                |                                                                               |                                                                                                    |                                                                             | BA                                                              |                          |            |        |

- หากต้องการกำหนดระบบความปลอดภัย ให้กำหนดค่าเพิ่มเติม ดังนี้
  - O Authentication Type ให้เลือกเป็น WPA-PSK/WPA2-PSK ซึ่งเป็นระบบใหม่ที่มี
     ความปลอดภัยมากที่สุด
  - o Encryption เลือก TKIP/AES

- O Pre-Shared Key ให้กำหนดรหัสผ่าน ตามต้องการ
- o เสร็จแล้วคลิก NEXT

| Qui Image: Second State State Stat                     | He |
|----------------------------------------------------------------------------------------------------|----|
| Out       TP-LINK®         Out       You may enable/disable Wlan, change the Wlan SSID and Authentication type in this page.         Access Point: <ul> <li>Activated</li> <li>Deactivated</li> <li>SSID: TP-LINK_37ADA9</li> <li>Broadcast SSID:              <li>Yes No</li> </li></ul> The units page.                                                                                                    |    |
| Quick Start - Wlan         You may enable/disable Wlan, change the Wlan SSID and Authentication type in this page.         Access Point : <ul> <li>Access Point :              <ul></ul></li></ul>                                                                                                    |    |
| You may enable/disable Wlan, change the Wlan SSID and Authentication type in this page. Access Point :  Access Point :  Access |    |
| Access Point :  Activated  Deactivated The ur ISP SSID : TP-LINK_37ADA9 Broadcast SSID :  Yes  No                                                                                                    |    |
| SSID : TP-LINK_37ADA9<br>Broadcast SSID :  Yes  No                                                                                                    |    |
| Broadcast SSID :                                                                                                    |    |
| Authoritantian Turan WPA DOKAMPAD DOK                                                                                                    |    |
| Authentication Type : WPA-PSR/WPAZ-PSK                                                                                                    |    |
| Encryption : TKIP/AES                                                                                                    |    |
| Pre-Shared Key : 1234567890 (8~63                                                                                                    |    |
| ASCII characters or 64 hexadecimal characters)                                                                                                    |    |
| BACK NEXT EXIT                                                                                                    |    |

11. เสร็จเรียบร้อยแล้ว คลิก NEXT และ CLOSE ตามลำดับ จะปรากฏหน้าจอ ดังภาพด้านล่าง

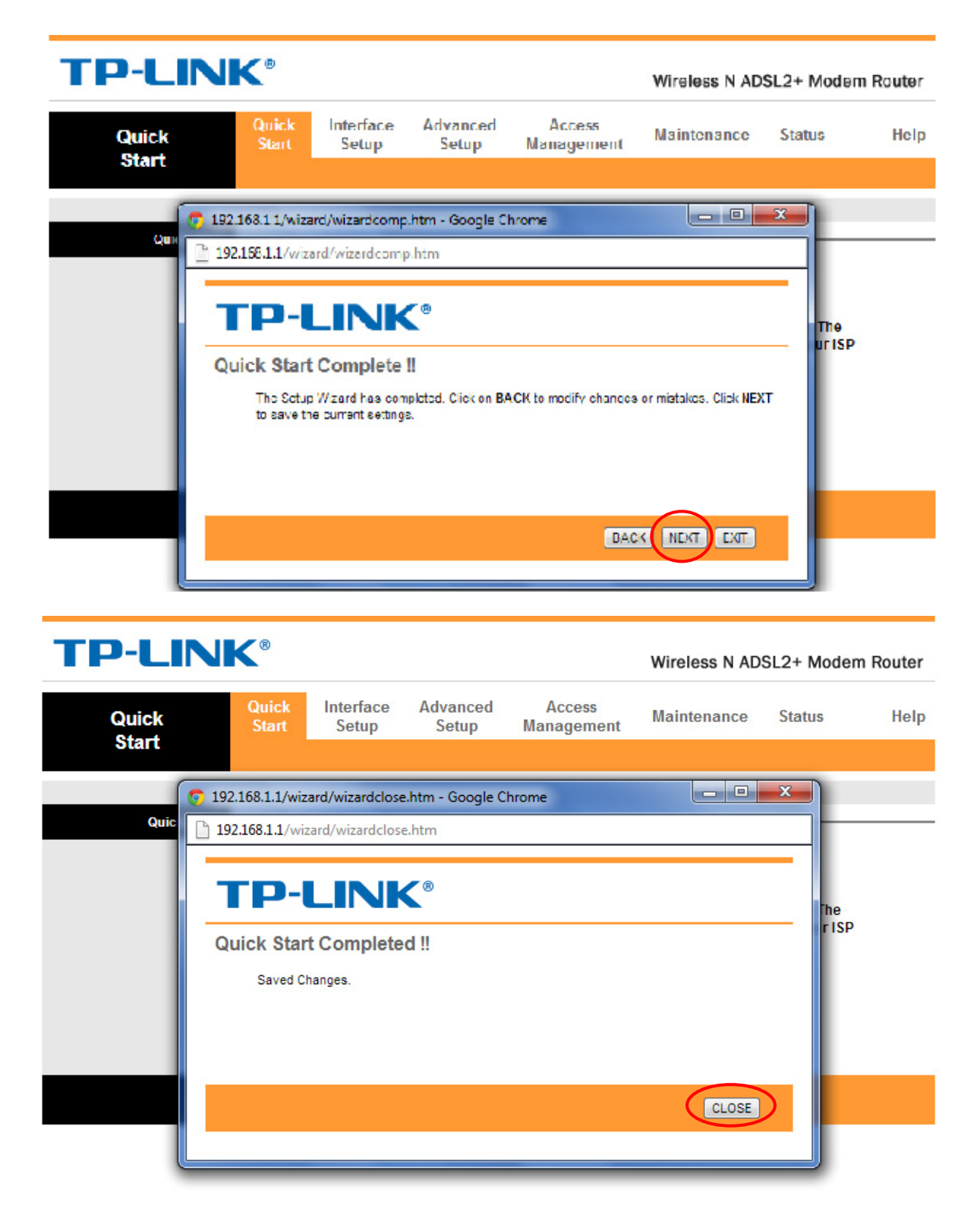

12. ขั้นตอนถัดไป คลิกที่ Tab Interface Setup -> Internet ให้ตรวจสอบว่าค่าต่างๆ ตรงตามที่เราเพิ่ง กำหนดไปหรือไม่ ดังภาพด้านล่าง

| <b>TP-LIN</b> | K®             |                               |                               |                            | Wireless N AD | SL2+ Moder | m Router |
|---------------|----------------|-------------------------------|-------------------------------|----------------------------|---------------|------------|----------|
| Interface     | Quick<br>Start | Interface<br>Setup            | Advanced<br>Setup             | Access<br>Management       | Maintenance   | Status     | Help     |
|               | Internet       | LAN                           | Wireless                      | 5                          |               |            |          |
|               |                |                               |                               |                            |               |            |          |
| ATM VC        |                |                               |                               |                            |               |            |          |
|               |                | Virtual Circuit :<br>Status : | Activated                     | /Cs Summary<br>Deactivated |               |            |          |
|               |                | VPI :                         | 1 (rang                       | e: 0~255)                  |               |            |          |
|               |                | VCI :                         | 32 (rang                      | e: 1~65535)                |               |            |          |
| QoS -         |                | ATM OoS                       |                               |                            |               |            |          |
|               |                | PCR :                         | 0 cells/s                     | second                     |               |            |          |
|               |                | SCR :                         | 0 cells/s                     | second                     |               |            |          |
|               |                | MBS :                         | 0 cells                       |                            |               |            |          |
| Encapsulation |                |                               |                               |                            |               |            |          |
|               |                | ISP :                         | O Dynamic IP A                | ddress                     |               |            |          |
|               |                | Г                             | Static IP Addi<br>PPPoA/PPPoF | ess                        |               |            |          |
|               |                | L                             | Bridge Mode                   |                            |               |            |          |
| PPPoE/PPPoA   |                |                               |                               |                            | 7             |            |          |
|               |                | Servicename :                 |                               |                            |               |            |          |
|               |                | Username :                    | 032401263@toth                | nome                       |               |            |          |
|               |                | Password :                    | DDDoE LL C                    |                            |               |            |          |
|               |                | Bridge Interface :            | C Activated                   | Deactivated                | J             |            |          |

13. ไปที่หัวข้อ Interface Setup -> LAN เราสามารถเปลี่ยนแปลงค่าต่างๆ ได้ตามต้องการ แต่เลข IP จะต้องอยู่ภายในวง LAN เดียวกัน ในที่นี้แสดงการกำหนดค่าต่างๆ ดังนี้

| <b>TP-LINI</b>  | K®             |                    |                   |                       | Wireless N AD        | SL2+ Moder | n Router |
|-----------------|----------------|--------------------|-------------------|-----------------------|----------------------|------------|----------|
| Interface       | Quick<br>Start | Interface<br>Setup | Advanced<br>Setup | Access<br>Management  | Maintenance          | Status     | Help     |
|                 | Internet       | LAN                | Wireless          | 3                     |                      |            |          |
|                 |                |                    |                   |                       |                      |            |          |
| Router Local IP |                | IP Address         | : 192.168.101.1   |                       |                      |            |          |
|                 |                | IP Subnet Mask     | : 255.255.255.0   |                       |                      |            |          |
|                 |                | Dynamic Route      | : RIP2-B 👻        | Direction : None      | •                    |            |          |
|                 |                | Multicast          | t: Disabled 💌     |                       |                      |            |          |
|                 |                | IGMP Snoop         | : 🖲 Disabled 🔘    | ) Enabled             |                      |            |          |
| DHCP            |                |                    |                   |                       |                      |            |          |
| DHCD Server     |                | DHCP               | : O Disabled      | Enabled CRelay        |                      |            |          |
| blice server    | s              | tarting IP Address | : 192.168.101.10  | 0 Current Pool        | Summary              |            |          |
|                 | L              | Lease Time         | : 259200 sec      | conds (0 sets to defa | ult value of 259200) |            |          |
|                 |                | Physical Ports     |                   | 7                     |                      |            |          |
| DNS             |                | DNS Relay          | Use Auto Disc     | overed DNS Server Or  |                      |            |          |
|                 | Pr             | imary DNS Server   | : N/A             |                       |                      |            |          |
|                 | Seco           | ndary DNS Server   | : N/A             |                       |                      |            |          |
|                 |                |                    | SAVE CAN          | NCEL                  |                      |            |          |

- IP Address : 192.168.101.1 ตัวเลขตัวที่ 3 เราสามารถกำหนดเป็นเลขอื่นๆ ได้ตามต้องการ แต่ต้องไม่เกิน 255
- Dynamic Route : RIP2-B
- DHCP (กลุ่มหมายเลข IP Address แจกจ่ายอัตโนมัติ) : เลือก Enabled
- Starting IP Address : 192.168.101.100 คือ การกำหนด IP เริ่มต้นให้กับ DHCP Server เพื่อทำการแจกจ่ายหมายเลข IP ให้กับอุปกรณ์อื่นๆ ที่อยู่ในวง LAN เดียวกัน
- IP Pool Count : 100 คือ จำนวน IP ที่สามารถแจกจ่ายอัตโนมัติได้ ในที่นี้ หมายเลข IP จะมี ค่าในช่วง 192.168.101.100 ถึง 192.168.101.199 (จำนวน 100 หมายเลข)
- กำหนดค่าเสร็จแล้ว กดปุ่ม SAVE

- 14. เมื่อเราทำการเปลี่ยน Router Local IP Address แล้ว เราจะไม่สามารถเข้าหน้าเว็บเพื่อ Configure Router ต่อไปได้อีก เราจะต้องทำการกำหนดค่า IP ที่เครื่อง Computer ของเราใหม่ โดยทำตาม ขั้นตอนที่ 3 แต่เมื่อถึงขั้นตอนที่ 3.4 ให้ทำการกำหนดค่าต่างๆ ดังนี้
  - เลือก Use the following IP Address และ Use the following DNS server addresses
  - IP address : 192.168.101.102 (กำหนดเป็นเลขอะไรก็ได้ตามช่วงของ DHCP Server ที่แจก ให้ ซึ่งในที่นี้มีช่วงตั้งแต่ 192.168.101.100 ถึง 192.168.101.199 โดยให้ละเว้นค่า Starting IP คือ 192.168.101.100)
  - Subnet mask : 255.255.255.0
  - Default gateway : 192.168.101.1 (คือค่า IP Router ที่เรากำหนดใหม่ นั่นเอง)
  - เสร็จแล้วกด OK

| neral<br>ou can get IP settings assigned auto<br>his capability. Otherwise, you need to<br>or the appropriate IP settings. | matically if your network supports<br>o ask your network administrator |
|----------------------------------------------------------------------------------------------------|------------------------------------------------------------------------|
| Obtain an IP address automatica                                                                                            | lly                                                                    |
| • Use the following IP address:                                                                                            |                                                                        |
| IP address:                                                                                                    | 192 . 168 . 101 . 102                                                  |
| Subnet mask:                                                                                                    | 255.255.255.0                                                          |
| Default gateway:                                                                                                    | 192.168.101.1                                                          |
| Obtain DNS server address auto                                                                                             | matically                                                              |
| • Use the following DNS server add                                                                                         | dresses:                                                               |
| Preferred DNS server:                                                                                                    |                                                                        |
| Alternate DNS server:                                                                                                    |                                                                        |
| Validate settings upon exit                                                                                                | Advanced                                                               |

- 15. เมื่อเปลี่ยนค่า IP ที่เครื่อง Computer ของเราเรียบร้อยแล้ว ให้เปิด Web Browser แล้วพิมพ์หมายเลข IP Address : 192.168.101.1 (ซึ่งเป็นค่า IP Router ที่เรากำหนดใหม่) จะปรากฏหน้าต่างขึ้นมา ให้ใส่ Username : admin, Password : admin เหมือนเดิม
- 16. หลังจาก Login เข้ามาแล้ว ให้ไปที่ Tab Advanced Setup ส่วนที่เราจะกำหนดค่า มีแค่ 2 ส่วนคือ Firewall และ NAT
  - Firewall ให้ทำการ Disable เสร็จแล้วกดปุ่ม SAVE ดังภาพด้านล่าง

| <b>TP-LIN</b> | K®             |                    |                                                                                                    |                                                                                            | Wire                                                              | less N AD     | SL2+ Mode          | m Router                     |
|---------------|----------------|--------------------|----------------------------------------------------------------------------------------------------|--------------------------------------------------------------------------------------------|-------------------------------------------------------------------|---------------|--------------------|------------------------------|
| Advanced      | Quick<br>Start | Interface<br>Setup | Advanced<br>Setup                                                                                         | Access<br>Manageme                                                                         | ent Main                                                          | tenance       | Status             | Help                         |
|               | Firewall       | Routing            | NAT                                                                                                    | QoS                                                                                        | VLAN                                                              | ADSL          |                    |                              |
|               |                | -                  |                                                                                                    |                                                                                            |                                                                   |               |                    |                              |
| Firewall      |                |                    |                                                                                                    |                                                                                            |                                                                   |               |                    |                              |
|               |                | Firewal<br>SP      | I: © Enabled @<br>(WARNING: IT)<br>SYN Flooding, F<br>I: © Enabled @<br>(WARNING: If y<br>DMZ, Virtual Se | Disabled<br>Su enabled Firew<br>Ving of Death, Tea<br>Disabled<br>SPI, a<br>SPI, and ACL W | all, the modem<br>irDropetc)<br>Il traffics initiate<br>AN side.) | can block suc | ch attack:Denial o | of Service,<br>ed, including |
|               |                | (                  | SAVE                                                                                                    | NCEL                                                                                       |                                                                   |               |                    |                              |

- NAT คือ การทำ Port Forwarding จาก Router ไปยังอุปกรณ์ภายในวง LAN จากภาพ ด้านล่างให้เลือก Virtual Server

| <b>TP-LIN</b> | K®                       |                    |                   |                      | Wirel | ess N AD | SL2+ Mode | m Router |
|---------------|--------------------------|--------------------|-------------------|----------------------|-------|----------|-----------|----------|
| Advanced      | Quick<br>Start           | Interface<br>Setup | Advanced<br>Setup | Access<br>Management | Main  | tenance  | Status    | Help     |
|               | Firewall                 | Routing            | NAT               | QoS                  | VLAN  | ADSL     |           |          |
|               |                          |                    |                   |                      |       |          |           |          |
| NAT           |                          |                    |                   |                      |       |          |           |          |
|               | Virtual Circuit : PVC0 💌 |                    |                   |                      |       |          |           |          |
|               | NAT Status : Activated   |                    |                   |                      |       |          |           |          |
|               |                          | Number of IPs      | 🗧 🔍 Single 🔘 N    | lultiple             |       |          |           |          |
|               |                          | 0                  | DMZ               |                      |       |          |           |          |
|               |                          |                    | Virtual Server    | $\geq$               |       |          |           |          |
|               |                          |                    |                   |                      |       |          |           |          |
|               |                          |                    |                   |                      |       |          |           |          |

 Virtual Server จะปรากฏหน้าจอ ดังภาพด้านล่าง ให้ทำการกำหนดค่าตามภาพ (ให้คลิกปุ่ม SAVE ทุกครั้งต่อการกำหนด 1 Rule)

| <b>TP-LIN</b>            | K®             |                     |                   |                                 |            | Wireless N AI | OSL2+ Modem   | Router |
|--------------------------|----------------|---------------------|-------------------|---------------------------------|------------|---------------|---------------|--------|
| Advanced                 | Quick<br>Start | Interface<br>Setup  | Advanced<br>Setup | anced Access<br>etup Management |            | Maintenance   | Status        | Help   |
|                          | Firewall       | Routing             | NAT               | QoS                             | VLA        | N ADSL        |               |        |
|                          |                |                     | $\smile$          |                                 |            | _             |               |        |
|                          |                |                     |                   |                                 |            |               |               |        |
| Virtual Server           |                |                     |                   |                                 |            |               |               |        |
|                          | V              | irtual Server for : | Single IP Account |                                 |            |               |               |        |
|                          |                | Rule Index :        | 1 💌               |                                 |            |               |               |        |
|                          |                | Application         | CUScolic          | 1                               |            |               |               |        |
|                          |                | Application .       | CUSeeme           |                                 | -          | •             |               |        |
|                          |                | Protocol :          | ALL 👻             |                                 |            |               |               |        |
|                          | St             | art Port Number :   | 5001              |                                 |            |               |               |        |
|                          | F              | nd Port Number      | 5001              |                                 |            |               |               |        |
|                          |                |                     |                   |                                 |            |               |               |        |
|                          | L L            | ocal IP Address :   | 192.168.101.100   |                                 |            |               |               |        |
| Virtual Server Listing - |                |                     |                   |                                 |            |               |               |        |
|                          |                |                     |                   |                                 |            |               |               |        |
|                          | Rule           | Applicat            | ion P             | rotocol                         | Start Port | End Port      | Local IP Addr | ess    |
|                          | 1              | CUSeel              | /le               | ALL                             | 5001       | 5001          | 192.168.101.1 | 100    |
|                          | 2              | FTP                 |                   | ALL                             | 21         | 21            | 192.168.101.1 | 100    |
|                          | 3              | HTTP_Se             | rver              | ALL                             | 80         | 80            | 192.168.101.1 | 100    |
|                          | 4              | HTTPS               | ;                 | ALL                             | 443        | 443           | 192.168.101.1 | 100    |
|                          | 5              | -                   |                   | -                               | 0          | 0             | 0.0.0.0       |        |
|                          | 7              | -                   |                   |                                 | 0          | 0             | 0.0.0.0       |        |
|                          | 8              |                     |                   | -                               | 0          | 0             | 0.0.0.0       |        |
|                          | 9              | -                   |                   | -                               | 0          | 0             | 0.0.0.0       |        |
|                          | 10             | -                   |                   | 14                              | 0          | 0             | 0.0.0.0       |        |
|                          | 11             | -                   |                   | 328                             | 0          | 0             | 0.0.0.0       |        |
|                          | 12             | -                   |                   |                                 | 0          | 0             | 0.0.00        |        |
|                          |                |                     |                   |                                 |            |               |               |        |
|                          |                |                     |                   |                                 |            |               |               |        |
|                          |                | (                   | SAVE DELE         | IE BAC                          | CANCEL     |               |               |        |

17. ไปที่ Access Management -> DDNS กำหนดค่าต่างๆ ตามภาพด้านล่าง

| <b>TP-LINI</b> | K®             |                    |                   |                      | Wireless N  | ADSL2+ Moder | m Router |
|----------------|----------------|--------------------|-------------------|----------------------|-------------|--------------|----------|
| Access         | Quick<br>Start | Interface<br>Setup | Advanced<br>Setup | Access<br>Management | Maintenance | e Status     | Help     |
| management     | ACL            | Filter             | SNMP              | UPnP                 | DDNS        | CWMP         |          |
|                |                |                    |                   |                      | $\smile$    |              |          |
| Dynamic DNS    |                |                    |                   |                      |             |              |          |
|                |                | Dynamic DNS        | Activated         | Deactivated          |             |              |          |
|                |                | Service Provider   | www.dyndns.c      | om                   | _           |              |          |
|                |                | My Host Name       | woc4phetburi.     | lyndns.org           |             |              |          |
|                |                | E-mail Address     | mkirooms@hot      | nail.co.th           | ]           |              |          |
|                |                | Username           | mkirooms          |                      | 1           |              |          |
|                |                | Password           |                   |                      |             |              |          |
|                | 13             | Wildcard support   | 🗢 Yes 🖲 No        |                      |             |              |          |
|                |                |                    |                   |                      |             |              |          |
|                |                | (                  | SAVE              |                      |             |              |          |

- Dynamic DNS : Activated
- My Host Name : woc4phetburi.dyndns.org (ใส่ชื่อ Domain Name ที่สมัครไว้กับ DynDns.com)
- E-mail Address : <u>mklrooms@hotmail.co.th</u> (ใส่ E-mail ที่ทำการสมัครกับ DynDns.com)
- Username : mklrooms (ใส่ username ที่ทำการสมัครกับ DynDns.com)
- Password : goodluck1234 (ใส่ password ที่ทำการสมัครกับ DynDns.com)
- 18. ไปที่ Tab Maintenance -> Administration จะปรากฏหน้าจอ ดังภาพด้านล่าง หากต้องการเปลี่ยน
   Password สำหรับเข้าใช้งาน Router ก็สามารถเปลี่ยนได้จากตรงนี้

| <b>TP-LIN</b> | K®             |                         |                   |                  |            | Wireless | N AD | SL2+ Moder | m Router |
|---------------|----------------|-------------------------|-------------------|------------------|------------|----------|------|------------|----------|
| Maintenance   | Quick<br>Start | Interface<br>Setup      | Advanced<br>Setup | Acces<br>Manager | ss<br>ment | Mainten  | ance | Status     | Help     |
|               | Administ       | ration Tin              | ne Zone           | -irmware         | Sys        | Restart  | Diag | nostics    |          |
| Administrator |                | Usernam<br>New Password | e : admin<br>d :  |                  |            |          |      |            |          |
|               |                |                         | SAVE C            | ANCEL            |            |          |      |            |          |

19. หากเราต้องการ Back up การตั้งค่า Configure ข้างต้น สามารถทำได้โดยเข้าไปที่ Maintenance -> Firmware

| <b>TP-LINI</b>           | K®                |                   |                   |                          | Wireless          | N ADS    | SL2+ Moder          | n Router     |
|--------------------------|-------------------|-------------------|-------------------|--------------------------|-------------------|----------|---------------------|--------------|
| Maintenance              | Quick Ir<br>Start | nterface<br>Setup | Advanced<br>Setup | Access<br>Management     | Mainten           | ance     | Status              | Help         |
|                          | Administratio     | on Tim            | e Zone 🛛 🗍        | Firmware S               | ysRestart         | Diag     | nostics             |              |
|                          |                   |                   |                   |                          |                   |          |                     |              |
| Firmware/Romfile Upgrade |                   |                   |                   |                          |                   |          |                     |              |
|                          | Current Firmy     | ware Version      | : 1.0.0 Build 100 | 0722 Rel.05210           |                   |          |                     |              |
|                          | New Firmw         | vare Location     | : เลือกไฟล์ ไ     | ไม่ได้เลือกไฟล์ใด        |                   |          |                     |              |
|                          | New Ror           | mfile Location    | : เลือกไฟล์ ไ     | ไม่ได้เลือกไฟล์ใด        |                   |          |                     |              |
|                          | Ro                | omfile Backup     | : ROMFILE SA      | VE                       |                   |          |                     |              |
|                          |                   |                   |                   |                          |                   |          |                     |              |
|                          |                   | Status            | :<br>             | and activities advection |                   |          |                     |              |
|                          |                   | 0                 | the upgrade.      | veral minutes, don't p   | ower off it durin | g upgrad | ing. Device will fe | estart after |
|                          |                   |                   |                   |                          |                   |          |                     |              |
|                          |                   |                   | UPGRADE           |                          |                   |          |                     |              |

- หากต้องการ Back up file ให้คลิกที่ปุ่ม ROM SAVE จะปรากกฎหน้าต่างขึ้นมาให้ Save คลิก "ตกลง" ดังภาพ

| <b>TP-LIN</b>            | K®                                                                            |                                                                                                    |                                                                                                    | Wireles              | s N ADS                                | SL2+ Mode                                               | m Router                              |
|--------------------------|-------------------------------------------------------------------------------|----------------------------------------------------------------------------------------------------|----------------------------------------------------------------------------------------------------|----------------------|----------------------------------------|---------------------------------------------------------|---------------------------------------|
| Maintenance              | Quick Interfac<br>Start Setup                                                 | e Advanced<br>Setup                                                                                                    | Access<br>Management                                                                                                    | Mainter              | nance                                  | Status                                                  | Help                                  |
|                          | Administration                                                                | Time Zone F                                                                                                    | Firmware St                                                                                                    | /sRestart            | Diag                                   | nostics                                                 |                                       |
| Firmware/Romfile Upgrade | Current Firmware Ve<br>New Firmware Loc<br>New Romfile Loc<br>Romfile Ba<br>S | rsion : 1.0.0 Build 100<br>ation : เลือกไฟล์ 1<br>ation : เลือกไฟล์ 1<br>ickup ROMFILE SA<br>tatus :<br>It might take se<br>the upgrade. | 0722 Rel.05210<br>ไม่ได้เลือกไฟล์ใด<br>Luiได้เลือกไฟล์ใด<br>International International Intern | 🧿 หน้าเรื<br>Suggest | ັນກີ 192.<br>to save Ri<br>ing upgradi | <b>168.101.1</b> s<br>omfile name a<br>ing. Device will | เข้งว่า:<br>is rom-0<br>restart after |
|                          |                                                                               | UPGRADE                                                                                                    |                                                                                                    |                      |                                        |                                                         |                                       |

หากมี File Back up อยู่แล้วต้องการ Import เข้ามาให้ไปที่ New Romfile Location แล้ว
 Browse หาไฟล์ที่ต้องการ ดังภาพ จากนั้นคลิกปุ่ม UPGRADE

| <b>TP-LINI</b>           | K®             |                                   |                                          |                                                               | Wirele     | ss N AD              | SL2+ Moderr                                | Router                            |                                                                   |                                         |
|--------------------------|----------------|-----------------------------------|------------------------------------------|---------------------------------------------------------------|------------|----------------------|--------------------------------------------|-----------------------------------|-------------------------------------------------------------------|-----------------------------------------|
| Maintenance              | Quick<br>Start | Interface<br>Setup                | Advanced<br>Setup                        | Access<br>Management                                          | Mainte     | nance                | Status                                     | Help                              |                                                                   |                                         |
| Firmware/Romfile Upgrade | Administrat    | ion Time                          | Zone F                                   | irmware Sy<br>722 Rel.05210                                   | rsRestart  | Diag                 | nostics                                    |                                   |                                                                   |                                         |
|                          | New Pirm       | omfile Location<br>Romfile Backup | เลือกไฟล์<br>: เลือกไฟล์<br>: ROMFILE S/ | Open                                                          | Set Router |                      |                                            | •                                 | Search Set Router                                                 | الح الح الح الح الح الح الح الح الح الح |
|                          |                | Status<br>0                       | t might take s<br>the upgrade.           | Organize 🔻                                                    | New folder | 2<br>2-fire          | ewall                                      |                                   | <ul> <li>ping-klongtamot</li> <li>ping-request-timeout</li> </ul> | router-le                               |
|                          |                | (                                 | UPGRADE                                  | Download<br>Dropbox                                           | s ≡        | 3-NA<br>6-ma<br>6-ma | AT<br>aintenance-firmi<br>aintenance-firmi | ware<br>ware-alert<br>ware-browse | rom-0-woc4phetburi<br>rom-0-woc4thungtard<br>router-access-1      | router-n                                |
|                          |                |                                   |                                          | <ul> <li>Document</li> <li>Music</li> <li>Pictures</li> </ul> | ts         | E cmd                | aintenance-time<br>-7<br>-xp               | zone                              | router-advanced-2<br>router-advanced-3                            | router-q                                |
|                          |                |                                   |                                          | 🛃 Videos 🔊                                                    | Ŧ          | Conr<br>conr         | nect-lan<br>n-network                      |                                   | Conter-interface-1                                                | is router-q<br>router-q<br>₽            |
|                          |                |                                   |                                          |                                                               | File na    | ne:                  |                                            |                                   | <ul> <li>• ไฟอ์ทั่งหมอ</li> <li>Open  ▼</li> </ul>                | Cancel                                  |

20. เมื่อทำการกำหนดค่าต่างๆ เรียบร้อยแล้ว ให้ Restart ระบบ 1 ครั้ง ไปที่ Maintenance -> SysRestart ซึ่งจะมี 2 ค่าให้เลือก คือ Current Settings และ Factory Default Settings จะปรากฏหน้าจอ ดังภาพ

| <b>TP-LINI</b> | <b>K</b> <sup>®</sup>                                           | Wireless N ADSL2+ Modem Router |
|----------------|-----------------------------------------------------------------|--------------------------------|
| Maintenance    | Quick Interface Advanced Access<br>Start Setup Setup Management | Maintenance Status Help        |
|                | Administration Time Zone Firmware Sy                            | BRestart Diagnostics           |
| System Restart |                                                                 |                                |
|                | System Restart with Current Settings                            |                                |
|                | RESTART                                                         |                                |

| <b>TP-LIN</b> | K®              |                    |                   |                      | Wireless N AD | SL2+ Moder | n Router |
|---------------|-----------------|--------------------|-------------------|----------------------|---------------|------------|----------|
| Maintenance   | Quick<br>Start  | Interface<br>Setup | Advanced<br>Setup | Access<br>Management | Maintenance   | Status     | Help     |
|               | Administ        | ration Tin         | ne Zone I         | Firmware Sys         | sRestart Diag | nostics    |          |
|               |                 |                    |                   |                      |               |            |          |
| SYSTEM REST   | TART            |                    |                   |                      |               |            |          |
|               |                 |                    |                   |                      | 20%           |            |          |
| The system is | restarting. Ple | ase wait           |                   |                      |               |            |          |

21. เมื่อ Restart เสร็จแล้ว ให้ไปที่ Status -> Device Info ถ้าตั้งค่าถูกต้อง สถานะจะขึ้นเป็น UP แสดงว่า เราสามารถใช้ Internet ได้แล้ว

| <b>TP-LIN</b>                         | K®             |                      |                     |                     | Wireless N    | ADSL2+ Mod    | lem Router |
|---------------------------------------|----------------|----------------------|---------------------|---------------------|---------------|---------------|------------|
| Status                                | Quick<br>Start | Interface A<br>Setup | dvanced<br>Setup Ma | Access<br>anagement | Maintenance   | e Status      | Help       |
|                                       | Device Info    | System               | Log Statis          | tics                |               |               |            |
|                                       |                | _                    |                     |                     |               |               |            |
|                                       |                |                      |                     |                     |               |               |            |
| Device Information                    |                |                      |                     |                     |               |               |            |
|                                       | F              | irmware Version :    | 1.0.0 Build 100722  | Rel.05210           |               |               |            |
|                                       |                | MAC Address :        | 90:f6:52:37:ad:a9   |                     |               |               |            |
| LAN                                   |                |                      |                     |                     |               |               |            |
|                                       | Г              | IP Address :         | 192.168.101.1       | ٦                   |               |               |            |
|                                       |                | Subnet Mask :        | 255.255.255.0       |                     |               |               |            |
|                                       |                | DHCP Server :        | Enabled             |                     |               |               |            |
|                                       |                |                      |                     | _                   |               |               |            |
| WAN                                   |                |                      |                     |                     |               |               |            |
|                                       | PVC VPI/VC     | I IP Address         | Subnet              | GateWay             | DNS Server    | Encapsulation | Status     |
| L L L L L L L L L L L L L L L L L L L | PVC0 1/32      | 118.172.252.54       | 255.255.255.255     | 118.172.240.1       | 203.113.7.130 | PPPoE         | Up         |
| ADSL                                  |                |                      |                     |                     |               |               |            |
|                                       |                |                      |                     |                     |               |               |            |
|                                       | ADSLE          | irmware version :    | Fwver:3.11.2.175    | 1C3086 Hw Ver:1     | 14.F7_5.0     |               |            |
|                                       |                | Line State :         | Showtime            |                     |               |               |            |
|                                       |                | Modulation :         | G.DMT               |                     |               |               |            |
|                                       |                | Annex Mode :         | ANNEX_A             |                     |               |               |            |
| -                                     |                |                      |                     |                     |               |               |            |
|                                       |                |                      | Downstream U        | ostream             |               |               |            |
|                                       |                | SNR Margin :         | 20.5                | 21.0 db             |               |               |            |
|                                       |                | Data Rate            | 2944                | 20.0 00<br>512 kbpe |               |               |            |
|                                       |                | Max Rate :           | 2756                | 1088 kbps           |               |               |            |
|                                       |                |                      |                     |                     |               |               |            |

22. เปิด Web Browser ขึ้นมา ตรงช่อง Address พิมพ์หมายเลข IP Camera : 192.168.101.100 หรือ Domain Name : woc4phetburi.dyndns.org ว่าสามารถเข้าดูกล้องผ่าน Internet ได้หรือไม่

| ~ | $\rightarrow$ | G | woc4phetburi.dyndns.org |
|---|---------------|---|-------------------------|
| ← | ⇒             | G | 192.168.101.100         |

- 23. จากข้อ 22 เป็นการเซ็คภายในวง LAN เดียวกัน เราต้องทดสอบจาก Internet ภายนอก โดยการใช้ โทรศัพท์มือถือ แล้วปล่อยสัญญาณ Wireless ที่เครื่อง Computer ของเราเลือกรับ IP อัตโนมัติ แล้ว ลองเปิดดูอีกครั้ง
- 24. หากไม่มีข้อผิดพลาด จะปรากฎหน้าจอดังภาพด้านล่าง

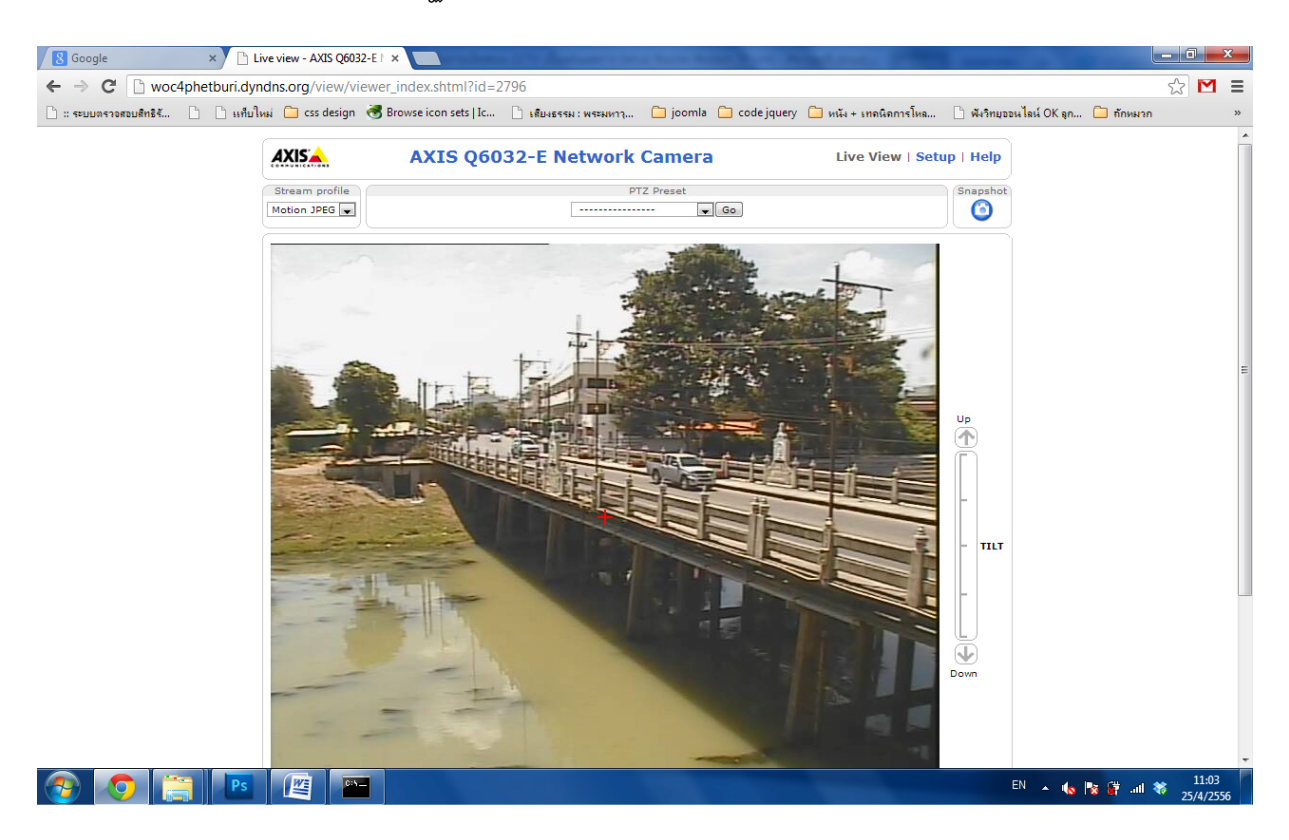